# iBSG 3.5/Thebox

# Basic configuration guide

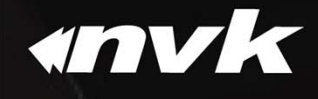

N.V.K.INTER CO., LTD. @envkwireless facebook.com/nvkinter W www.nvk.co.th

# Topics

- Introduction
  - Product type
- Installation
  - Software VS. The box
  - License activation\*
- Configure
  - Steps
    - Internet connectivity
    - Policy setup
    - Account creation
    - Device monitor

- Client access
  - Login, Logout
- Cloud service
  - Monitor, Events, Maintenance

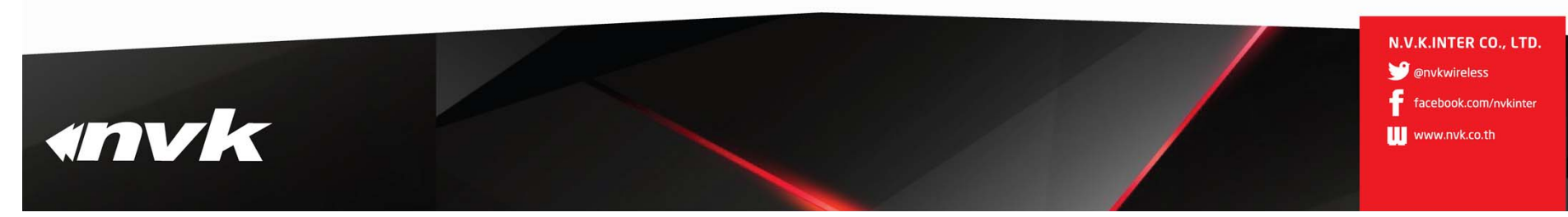

# Introduction PRODUCT TYPE

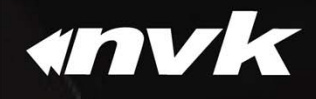

# Product type

• Software

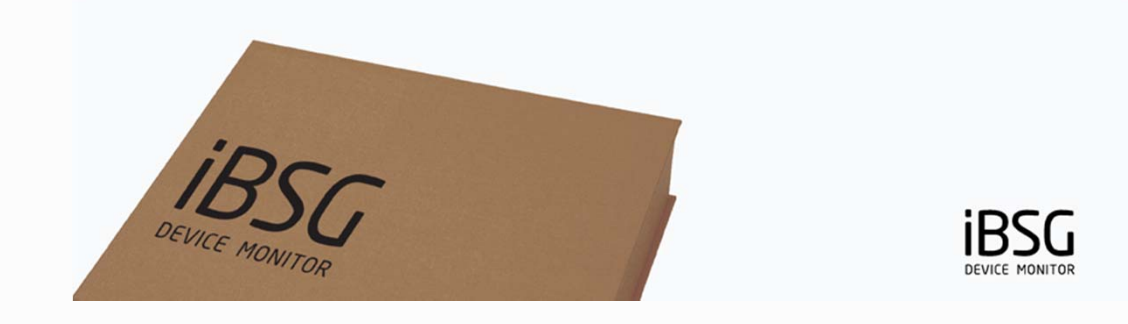

## • Appliance (The box)

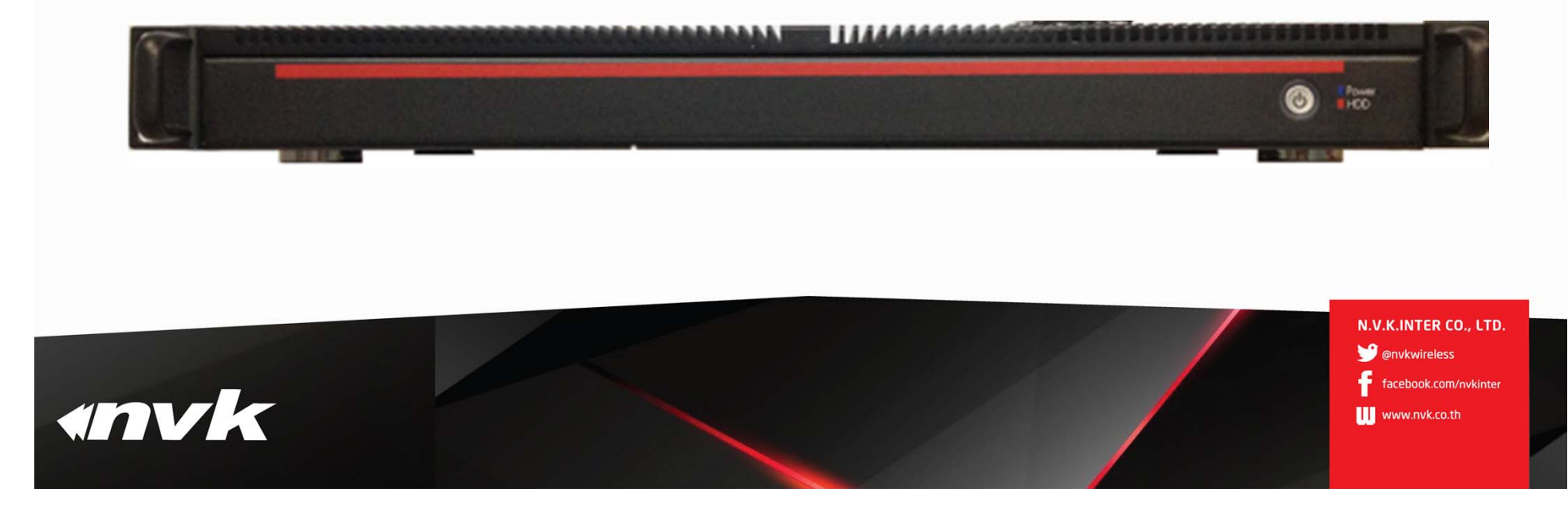

Installation

# SOFTWARE VS. THE BOX

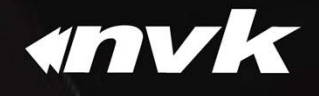

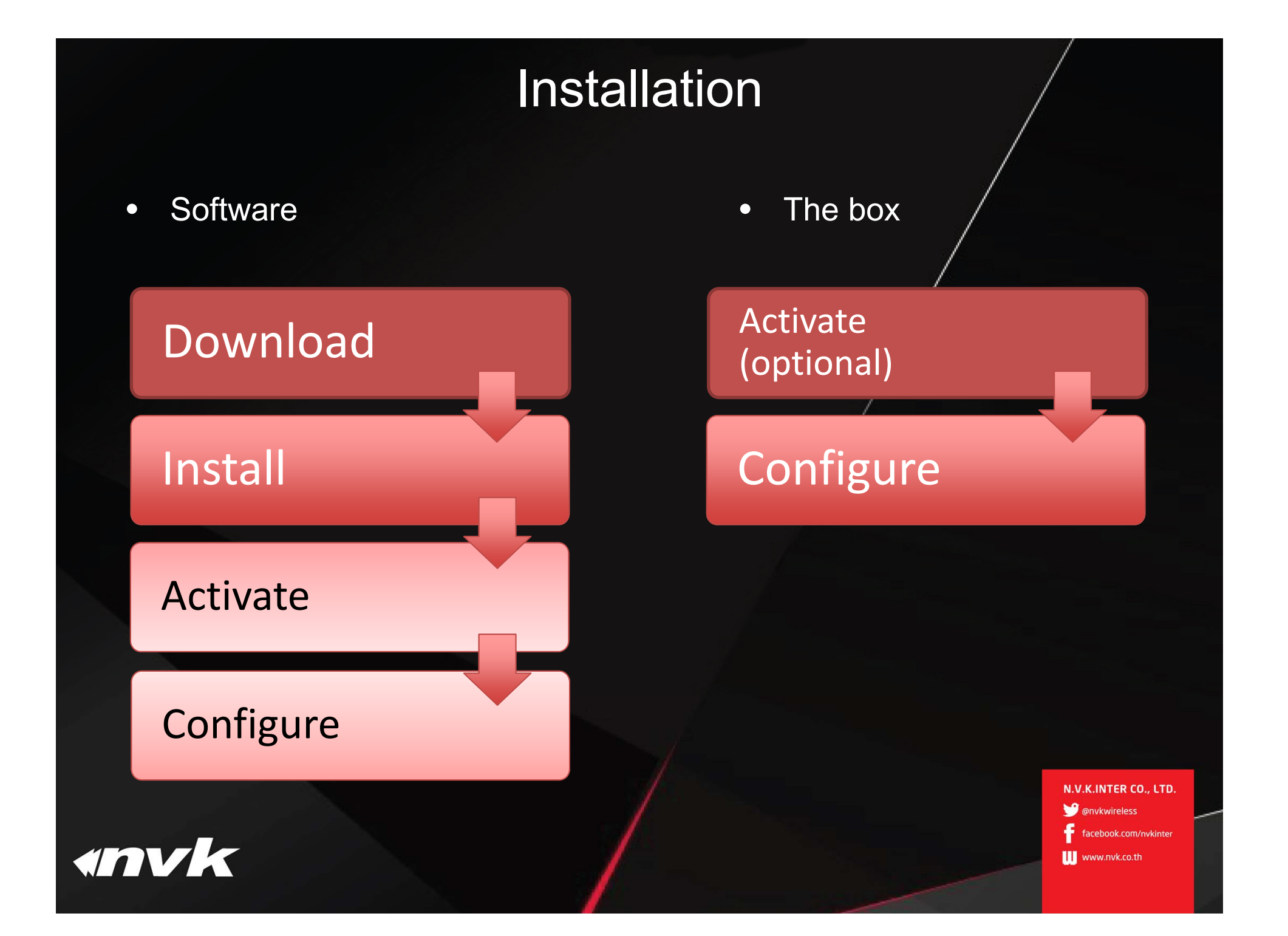

# Download

ImgBurn

|                                                  |                                        | ľ                 | File View Mode Tools Help                                                             |            |              |     |
|--------------------------------------------------|----------------------------------------|-------------------|---------------------------------------------------------------------------------------|------------|--------------|-----|
|                                                  | ,                                      |                   | Source C:\\IBSGLITE_V3.5_17B_[A4582CDC].ISO                                           | <u>a</u> & |              |     |
| Index of /downloa                                | I <b>CI</b><br>Last modifi             | <u>ed Size De</u> | Label: CDROM<br>Imp ID: Unknown<br>File Sys: ISO9660 (Bootable), Joliet               |            |              |     |
| Parent Directory DOCS/ IBSGLITE V3.5 17B [A4582C | 11-Feb-2015 2<br>DC].ISO 06-Mar-2015 2 | -                 | Sectors: 170,965 (MODE1/2048)<br>Size: 350,136,320 bytes<br>Time: 38:01:40 (MM:SS:FF) | 00         |              |     |
| 2 0% of IBSGLITE_V3.5_17B_[A4582CDC].ISO         | downloaded                             |                   | tination                                                                              |            |              |     |
| View and track your downloads                    | Search                                 | n downloads       | No Writers Detected!                                                                  |            |              |     |
| Name                                             | Location                               | Actions           | Test Mode Venty                                                                       |            |              |     |
| IBSGLITE_V3.5ISO 333 MB<br>sniffier.com          | Desktop<br>0% at 129 KB/sec            | Pause             |                                                                                       | -          |              |     |
|                                                  | 43 min 50 sec remaining                |                   |                                                                                       |            | Settings     | _   |
|                                                  |                                        |                   |                                                                                       |            | Write Speed: | 12x |
|                                                  |                                        |                   |                                                                                       |            | Copies:      | 1   |
|                                                  |                                        |                   | No Writers Detected!                                                                  |            |              |     |

- 1. Download installation image at https://ibsg.nvk.co.th/download/
- 2. Burn ISO installation image to CD/DVD ROM

N.V.K.INTER CO., LTD. @nvkwireless facebook.com/nvkinter www.nvk.co.th

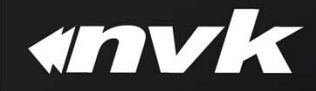

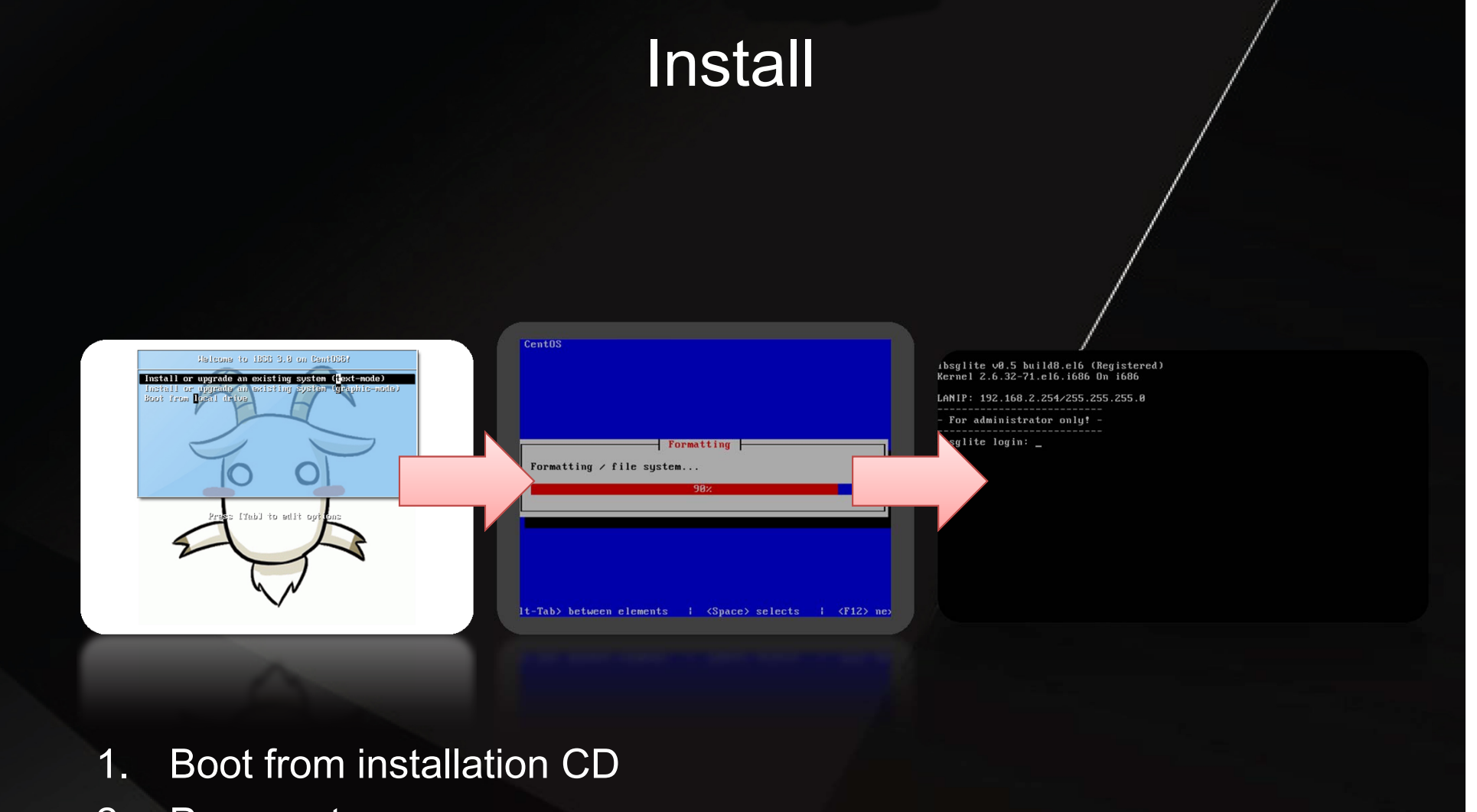

- 2. Press enter
- 3. Wait for installation to complete

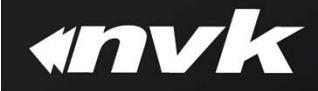

# Activate

| Membe | er Access |      |                   | Add new license    |                                                                                  |                            |             | Activate license                                                 |                 |                                                                             |                                  | ×             |
|-------|-----------|------|-------------------|--------------------|----------------------------------------------------------------------------------|----------------------------|-------------|------------------------------------------------------------------|-----------------|-----------------------------------------------------------------------------|----------------------------------|---------------|
|       |           |      |                   |                    |                                                                                  |                            | Please spe  | e specify both server name and request key to proceed software a |                 |                                                                             | y                                |               |
| Login | Register  |      |                   | s First Generatio  | CI                                                                               | 10000000                   | Server name | my new server                                                    |                 |                                                                             |                                  |               |
|       |           | 1    | support@nvk.co.th | License capacity w | ill be changed to Level 0 (150 User-<br>rization code in this format: ibsg_xoood | Concurrent)<br>cx:password |             |                                                                  | Request Key     | 1A433ADE42C70903<br>D5E52583197158D8<br>BEE44E94F657D0D8<br>E0CC6BA9F3BC356 | 937EF<br>36E16<br>131C9          |               |
|       |           | •    | ••••••            | 150b8f06dabb       | uthorization code to proceed.                                                    | ×                          |             |                                                                  |                 | CDAA2EE50C26BE4<br>61DEABD280E8F550<br>26DEAADB4E4D64E<br>996EE9F003031     | 650FC<br>3D6FF<br>DCAF4<br>11820 |               |
|       |           |      |                   |                    |                                                                                  | Close Proceed              |             |                                                                  |                 |                                                                             |                                  |               |
| -     |           |      |                   |                    | _                                                                                | _                          |             | _                                                                |                 |                                                                             | Close                            | Proceed       |
|       |           |      |                   |                    |                                                                                  |                            |             | Star                                                             | tus Rep         | ort                                                                         | Monitoring                       | N             |
|       |           |      |                   |                    |                                                                                  |                            |             |                                                                  | bout Co         | ntact of                                                                    |                                  |               |
|       |           |      |                   |                    |                                                                                  |                            |             | Lie                                                              | cense ID        | 150b8f06dabb                                                                |                                  | $\overline{}$ |
|       |           |      |                   |                    |                                                                                  |                            |             | Me                                                               | ember           | support                                                                     | TD                               |               |
|       |           |      |                   |                    |                                                                                  |                            |             | Se                                                               | erver           | my new server                                                               | .10.                             |               |
|       |           |      |                   |                    |                                                                                  |                            |             | Ca                                                               | apacity         | 150 - (Base)                                                                |                                  |               |
|       |           |      |                   |                    |                                                                                  |                            |             | Iss                                                              | sue             | 2015/02/01 7:13 pm                                                          |                                  |               |
|       |           |      |                   |                    |                                                                                  |                            |             | Ex                                                               | kpire           | 80                                                                          |                                  |               |
|       |           |      |                   |                    |                                                                                  |                            |             | Re                                                               | enewal          | 2015/02/16 7:13 pm                                                          | (14 Day 23 Hr 59 Min 4           | 7 Sec)        |
|       | 1         | nai  | in to membe       | r nortal a         | nt                                                                               |                            |             |                                                                  |                 | Renew                                                                       |                                  |               |
|       |           | og   |                   |                    | portar at                                                                        |                            |             |                                                                  | ation Informati | on                                                                          |                                  |               |
|       | h         | ttp  | s://ibsg.nvk.c    | co.th/mer          | o.th/member                                                                      |                            |             |                                                                  |                 |                                                                             |                                  |               |
|       | <u> </u>  |      |                   |                    |                                                                                  |                            |             |                                                                  |                 |                                                                             |                                  |               |
|       | Z. A      | 'dd  | license usin      | g PAK fr           |                                                                                  |                            |             |                                                                  |                 |                                                                             |                                  |               |
|       | ς Δ       | ctiv | vate license      |                    |                                                                                  |                            |             |                                                                  |                 |                                                                             |                                  |               |
|       |           |      |                   |                    |                                                                                  |                            |             |                                                                  |                 |                                                                             | N.V.K.INTER CO                   | D., LTD.      |
|       |           |      |                   |                    |                                                                                  |                            |             |                                                                  |                 |                                                                             | 🕑 @nvkwireless                   |               |
|       |           |      |                   |                    |                                                                                  |                            |             |                                                                  |                 |                                                                             | facabaak com                     |               |

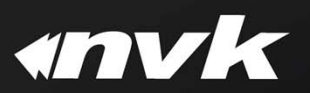

www.nvk.co.th

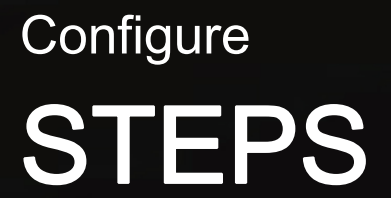

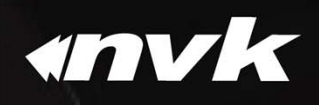

N.V.K.INTER CO., LTD. @onvkwireless facebook.com/nvkinter www.nvk.co.th

# Configure steps

## Internet connectivity

Policy setup

Account creation

**Device monitor (optional)** 

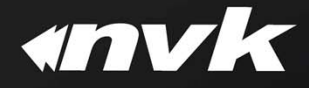

Configure

# INTERNET CONNECTIVITY

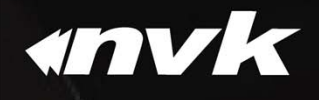

## Management access

| 🔀 Administration zone. |                 |                           |
|------------------------|-----------------|---------------------------|
| Lo                     | oginname        | admin                     |
| P                      | assword         | •••••                     |
| D                      | uration         | End of session V          |
|                        |                 | Login Clear               |
|                        | ©2013 by N.V.K. | INTER CO.,LTD v3.5-17beta |

- 1. Access to http://192.168.2.254/manage/
- 2. Default credential is admin / admin123

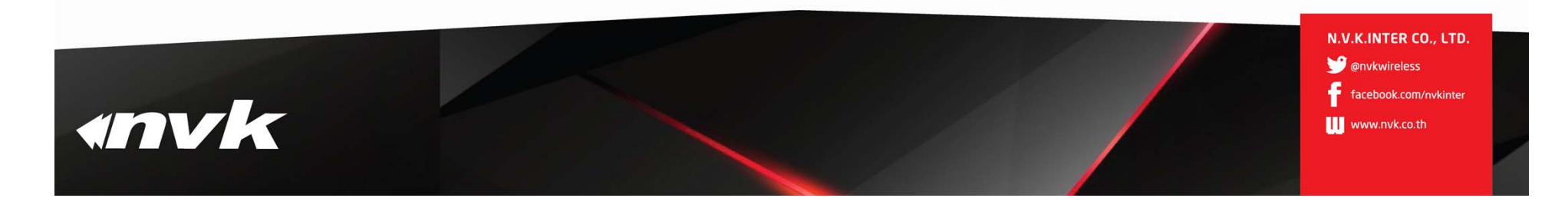

## Internet connectivity

• Single WAN

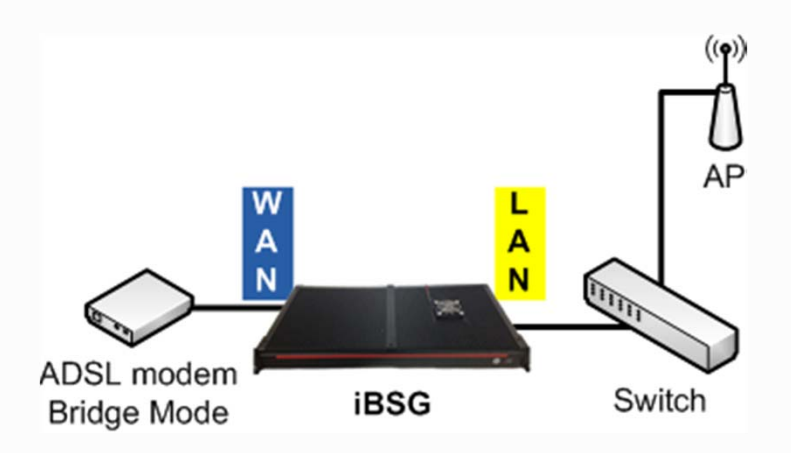

• Multi WAN

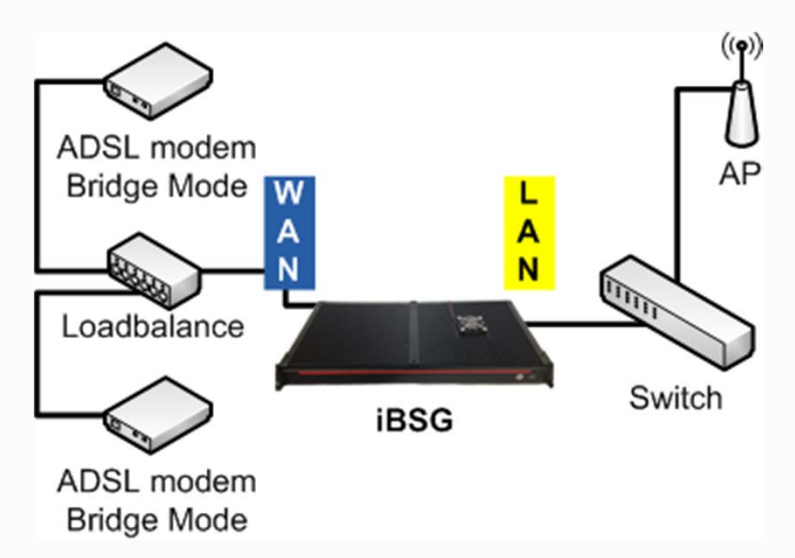

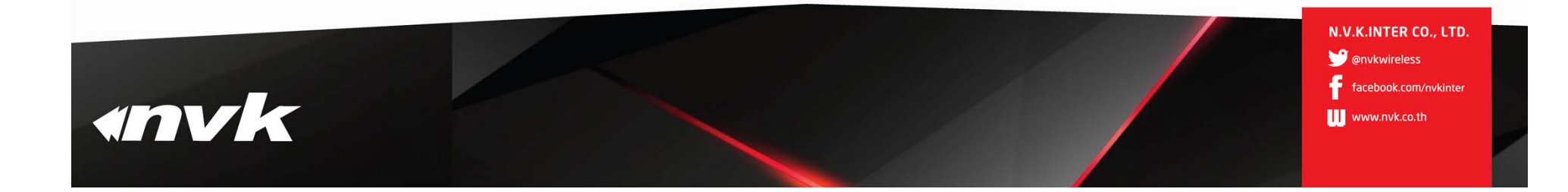

# Internet connectivity (cont)

### Network - Basic

| Status Report Manag                  | ge Monitoring Net                    | vork                            |                                       |                               |        |         |          |       |
|--------------------------------------|--------------------------------------|---------------------------------|---------------------------------------|-------------------------------|--------|---------|----------|-------|
| Basic DHCP DDNS                      | Pro Status Re                        | port Manage                     | Monitoring                            | Network                       |        |         |          |       |
| WAN / Internet                       | Basic DH                             | ICP DDNS                        | Proy Status                           | Report                        | Manage | Monitor | ing Net  | twork |
| Connection Type DHCP V<br>Static DNS | Connection Type                      | Static<br>192.168.16.129        | Basic<br>WAN / Inte<br>Connection     | DHCP<br>ernet<br>In Type PP   |        | Proxy   | Firewall | Con   |
| MTU 1500<br>MSS Clamp                | Submet Mask<br>Gateway<br>Static DNS | 255.255.255.0<br>192.168.16.254 | Authentica<br>Service N<br>Static DN: | ation Aut                     |        |         |          |       |
|                                      | MTU<br>MSS Clamp                     | 1500                            | мти                                   | 149                           | 12     |         |          |       |
|                                      |                                      |                                 | MSS Clan<br>Kernel Mo<br>Alternate    | np 🗹<br>ode 🗹<br>Link Check 🗸 |        |         |          |       |

- DHCP Automatically obtain an IP address from connected router\*
- Static Manually specify an IP address/subnet and gateway and DNS that provide by connected router or your ISP
- **PPPoE** A widely use PPP over Ethernet protocol for broadband connection such as xDSL, FTTx to properly setup this connection type, your connected modem must operating in 'bridge' mode

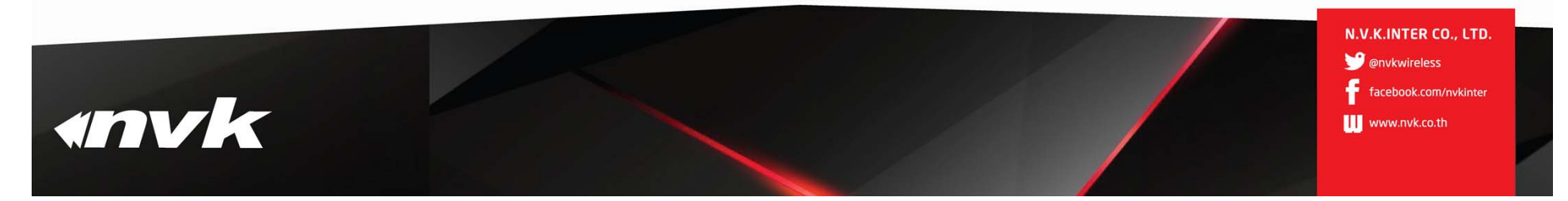

# Internet connectivity (cont)

### **Diagnostic - Ping**

| Sta                        | tus Report | Manage | Monitoring          | Netwo | rk   | Admin    | System | Diagnostic |  |  |  |  |  |
|----------------------------|------------|--------|---------------------|-------|------|----------|--------|------------|--|--|--|--|--|
| A                          | RP DHCP    | Ping   | Ггасе               |       |      |          |        |            |  |  |  |  |  |
|                            | Address    | Interf | ace Size (bytes) Co | ount  |      |          |        |            |  |  |  |  |  |
| www.google.com V 32 3 Ping |            |        |                     |       |      |          |        |            |  |  |  |  |  |
| ing r                      | esult      |        |                     |       |      |          |        |            |  |  |  |  |  |
| #                          | Address    |        | RX Bytes            | TTL   |      | RTT (ms) |        |            |  |  |  |  |  |
| 1                          | 61.19.2.29 | 40     |                     | 55    | 2.44 |          |        |            |  |  |  |  |  |
| 2                          | 61.19.2.29 | 40     |                     | 55    | 2.15 |          |        |            |  |  |  |  |  |
| ~                          | 61 19 2 29 | 40     |                     | 55    | 2.22 |          |        |            |  |  |  |  |  |

✓ Testing internet connection between iBSG and internet

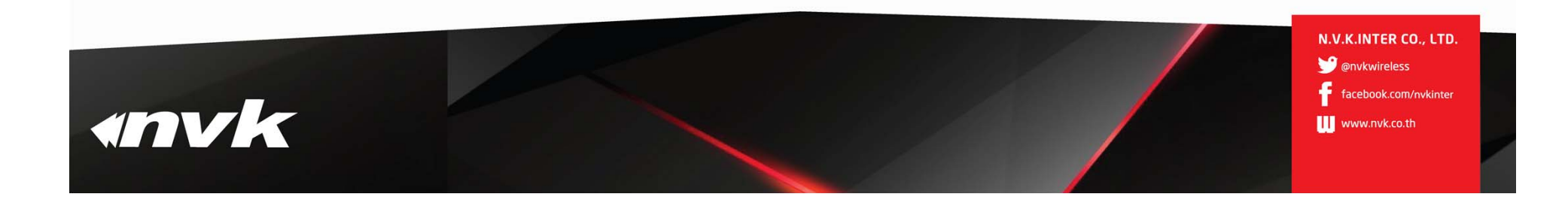

# Configure POLICY SETUP

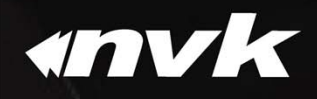

# Policy setup

### Manage - Policy

| Policy             | Account | Identity | Portal | Passthrough | Walled Garden | Webfilter | WSI |  |              |  |  |  |
|--------------------|---------|----------|--------|-------------|---------------|-----------|-----|--|--------------|--|--|--|
| Policies           |         |          |        |             |               |           |     |  |              |  |  |  |
| No policy defined. |         |          |        |             |               |           |     |  |              |  |  |  |
|                    |         |          |        |             |               |           |     |  | ⊕ <b>/</b> = |  |  |  |

- Each policy will have its own properties that will be inherit by policy's members
- State define state of policy's members
  - Active
  - Inactive
- Data rate Maximum data rate for each policy's members
  - Download 8 Kbps 100Mbps or Unlimited
  - Upload 8 Kbps 100Mbps or Unlimited
- Transfer Quota Accumulated data-transfer for each policy's members
- Usage Time Accumulated usage time for each policy's members
- Valid Period Time period after first time of usage for each policy's members
- Idle Timeout Duration of inactivity before system automatically disconnect each policy's members

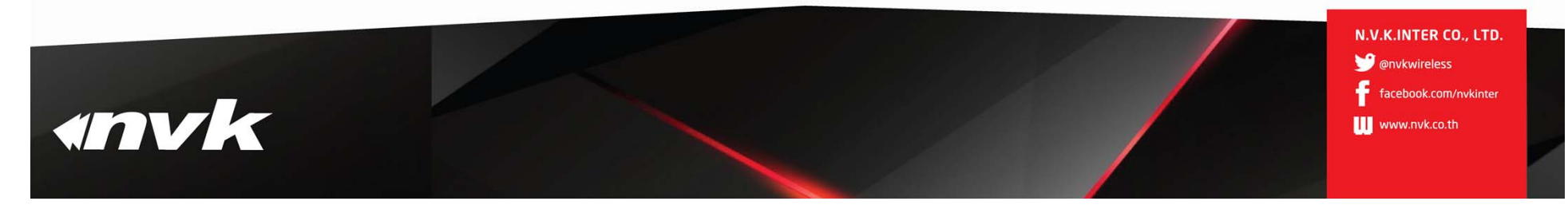

# Policy setup (cont)

### Manage - Policy

| Id                 | 0       |              |
|--------------------|---------|--------------|
| Name               | 30hr_in | _3days       |
| State              | Active  | e O Inactive |
| Identity           | ORequ   | ired  None   |
| Туре               | OPost   | oaid         |
| Price Rate         | 399     |              |
| Datarate DN/UP     | 1520    | 256 Kbp      |
| Transfer Quota     | 0       | Megabyte 🗸   |
| Daily Usage Time   | 0       | Minute 🗸     |
| Weekly Usage Time  | 0       | Minute 🗸     |
| Monthly Usage Time | 0       | Minute 🗸     |
| Usage Time         | 30      | Hour 🗸       |
| Valid Period       | 3       | Day 🗸        |
| Idle Timeout       | 0       | (minutes)    |
| Comment            |         |              |
| Build Date         | 2013-06 | 6-16         |
| Build By           | admin   |              |

- Example 1
  - Policy name: 30hr\_in\_3days
    Data rate: 1.5Mbps / 256Kbps
    Usage time: 30 Hours
    Validity period 3 Days

•Each policy member will get maximum Download/Upload data rate 1.5 Mbps and 256 Kbps respectively

•Each policy member will have total 30 Hours of usage time but only valid for 3 Days after first time use

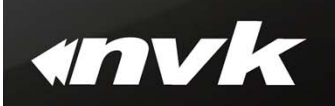

# Policy setup (cont)

### Manage - Policy

| 📥 Add / Edit       |                     |  |  |  |  |  |  |
|--------------------|---------------------|--|--|--|--|--|--|
| Id                 | 0                   |  |  |  |  |  |  |
| Name               | nolimit_3days       |  |  |  |  |  |  |
| State              | Active     Inactive |  |  |  |  |  |  |
| Identity           | O Required   None   |  |  |  |  |  |  |
| Туре               | O Postpaid          |  |  |  |  |  |  |
| Price Rate         | 299                 |  |  |  |  |  |  |
| Datarate DN/UP     | 0 0 Kbps            |  |  |  |  |  |  |
| Transfer Quota     | 0 Megabyte 🗸        |  |  |  |  |  |  |
| Daily Usage Time   | 0 Minute 🗸          |  |  |  |  |  |  |
| Weekly Usage Time  | 0 Minute V          |  |  |  |  |  |  |
| Monthly Usage Time | 0 Minute V          |  |  |  |  |  |  |
| Usage Time         | 0 Hour 🗸            |  |  |  |  |  |  |
| Valid Period       | 3 Day 🗸             |  |  |  |  |  |  |
| Idle Timeout       | 0 (minutes)         |  |  |  |  |  |  |
| Comment            |                     |  |  |  |  |  |  |
| Build Date         | 2013-06-16          |  |  |  |  |  |  |
| Build By           | admin               |  |  |  |  |  |  |
|                    | Add                 |  |  |  |  |  |  |

•Example - 2 Policy name: nolimit\_3days Data rate: Unlimited Valid Period 3Days

•Each policy member will get maximum Download/Upload data rate that available from your connection

•Each policy member will have total 3 Days usage after first time use

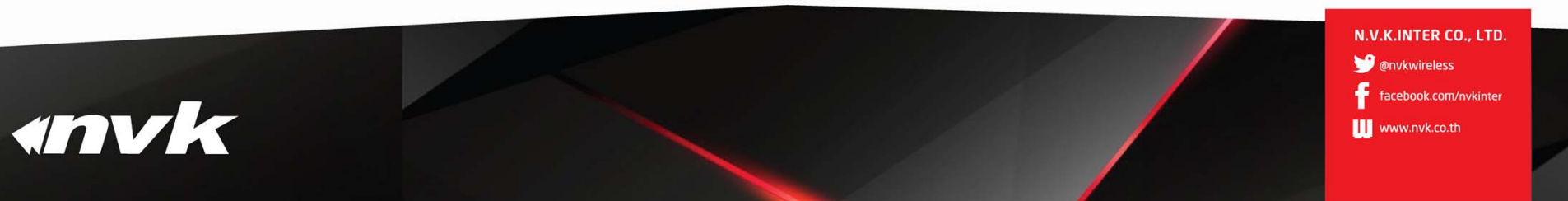

# Configure ACCOUNT CREATION

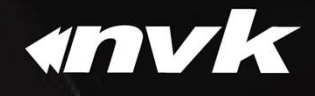

 N.V.K.INTER CO., LTD.

 Image: Construction of the second second

## Account creation

### Manage - Account

| Status     | Report        | Manage   | Monitoring     | Network       | Admin        | System | Diagnost       | ic Hel | p Logout |         |
|------------|---------------|----------|----------------|---------------|--------------|--------|----------------|--------|----------|---------|
| Policy     | Account       | Identity | Portal         | Passthrough   | Walled Garde | en V   | Vebfilter      | WSI    |          |         |
| Log        | in            | Policy   | Expire (Y/M/D) | Build (Y/M/D) | Comment      | Sea    | rch Type mixed | · ~    |          |         |
|            |               | ~        |                |               |              | Re     | eset Searc     | h      |          |         |
| A Accounts |               |          |                |               |              |        |                |        |          |         |
|            | <b>000</b>    |          |                |               |              |        |                |        |          |         |
|            |               |          |                |               |              |        |                |        |          | + + + + |
|            | avada / Palik |          |                |               |              |        |                |        |          |         |

#### •Add – create a single account at a time which suitable for small amount of account or specify user only

•Generate – generate large number of accounts up to 1,000 accounts at a time, suitable for hotel or apartment where these accounts can print out and sell at reception counter

•Import – import an account(s) from a CSV file suitable for some organization that would like to use existing user database

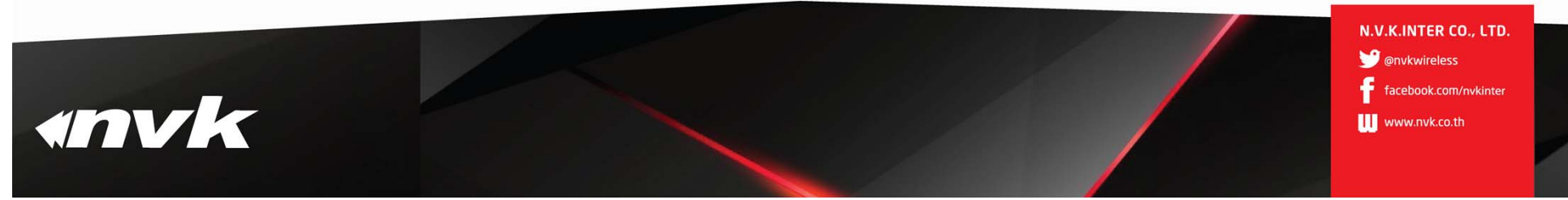

## Account creation (cont)

### Manage - Account

| Id                  | 0                          |               |
|---------------------|----------------------------|---------------|
| Sold Now            | No                         | OYes          |
| State               | <ul> <li>Active</li> </ul> | ○ Inactive    |
| Policy              | 30hr_in_3days              | $\checkmark$  |
| Login               | acc1                       |               |
| Password            | 1234                       | Hide          |
| MAC                 |                            |               |
| Host                |                            |               |
| Datarate DN/UP      | 0 0                        | Kbps Override |
| Maximum Login       | 1                          |               |
| Expire Date (Y M D) | 2014 01                    | 01 Not Expire |
| Comment             |                            |               |
| Build Date          | 2013-06-16                 |               |
| Build By            | admin                      |               |

Add example
Policy: 30hr\_in\_3days
Login: acc1
Password: 1234

•An account named 'acc1' with password '1234' associated with '30hr\_in\_3days' policy will be created

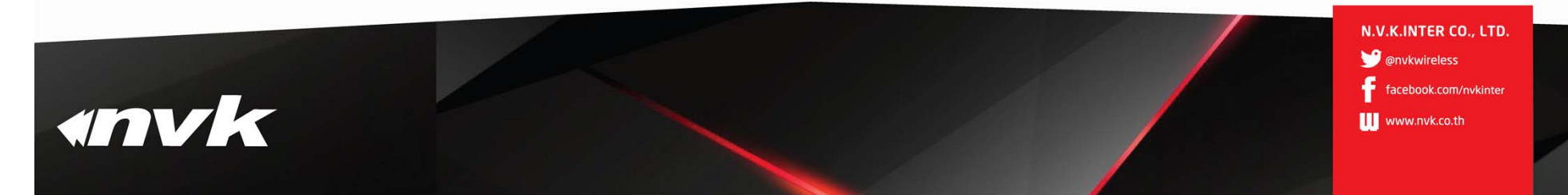

# Configure DEVICE MONITOR

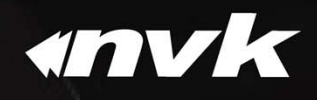

N.V.K.INTER CO., LTD. @nvkwireless facebook.com/nvkinter www.nvk.co.th

## **Device monitor**

### **Monitoring - Device**

| #▲  | Name      | Group   | IP Address | MAC Address | Mode    |
|-----|-----------|---------|------------|-------------|---------|
| 1   | EAP-600_1 | default | 10.0.1.241 | 00          | EAP-600 |
| 2   | EAP-600_2 | default | 10.0.1.242 | 00          | EAP-600 |
| 3   | EAP-600_3 | default | 10.0.1.243 | 00          | EAP-600 |
| 4   | EAP-600_4 | default | 10.0.1.244 | 00          | EAP-600 |
| 7   | EX2200_1  | default | 10.0.1.253 | 00          | Generic |
| 8   | EX2200_2  | default | 10.0.1.252 | 00          | Generic |
| 10  | DSLAM#3   | dslam   | 10.0.1.3   | 00          | Generic |
| 11  | DSLAM#2   | dslam   | 10.0.1.2   | 00          | Generic |
| 12  | DSLAM#1   | dslam   | 10.0.1.1   | 00          | Generic |
| 9/9 |           |         |            |             |         |

• iBSG has build-in SNMP device monitoring feature, you can add any ip-enabled-device

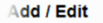

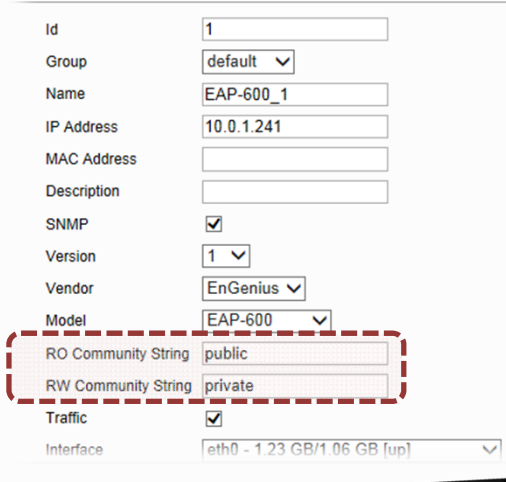

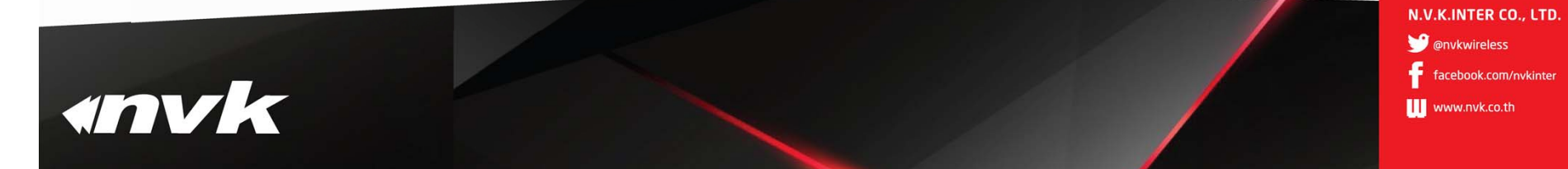

## Device monitor (cont)

### Status - Device

#### 🥪 Device Status

| #▲ | Name      | Group   | IP Address | 15 m       | 10 m       | 5 m        | Min RTT | Max RT | T SSID    | Channel | Tx Power        | ↓Transfered | <b>↑Transfered</b> | Uptime         | Client | Last seen           | T |
|----|-----------|---------|------------|------------|------------|------------|---------|--------|-----------|---------|-----------------|-------------|--------------------|----------------|--------|---------------------|---|
| 1  | EAP-600_1 | default | 10.0.1.241 | $\bigcirc$ | $\bigcirc$ | $\bigcirc$ | 0 ms    | 0 ms   | NVK_Staff | Auto    | 20 dBm (100 mW) | 1.19 GB     | 1.06 GB            | 77d 8h 31m 25s | 6      | 2013/06/18 17:40:19 | ✓ |
| 2  | EAP-600_2 | default | 10.0.1.242 | $\bigcirc$ | $\bigcirc$ | $\bigcirc$ | 0 ms    | 0 ms   | NVK_Staff | Auto    | 20 dBm (100 mW) | 3.46 GB     | 3.36 GB            | 5d 4h 16m 28s  | 1      | 2013/06/18 17:40:20 |   |
| 3  | EAP-600_3 | default | 10.0.1.243 | $\bigcirc$ | $\bigcirc$ | $\bigcirc$ | 0 ms    | 1 ms   | NVK_Staff | Auto    | 20 dBm (100 mW) | 546.00 MB   | 1.90 GB            | 77d 8h 31m 25s | 3      | 2013/06/18 17:40:19 |   |
| 4  | EAP-600_4 | default | 10.0.1.244 | $\bigcirc$ | $\bigcirc$ | $\bigcirc$ | 0 ms    | 0 ms   | NVK_Staff | Auto    | 20 dBm (100 mW) | 1.78 GB     | 277.76 MB          | 21d 1h 5m 24s  | 7      | 2013/06/18 17:40:23 |   |
| 7  | EX2200_1  | default | 10.0.1.253 | $\bigcirc$ | $\bigcirc$ | $\bigcirc$ | 2 ms    | 3 ms   | <b>`</b>  | -       | -               | 1.97 GB     | 3.64 GB            | 25d 2h 32m 43s | *      | 2013/06/18 17:40:24 |   |
| 8  | EX2200_2  | default | 10.0.1.252 | $\bigcirc$ | $\bigcirc$ | $\bigcirc$ | 3 ms    | 4 ms   | -         | -       | -               | 3.22 GB     | 1.90 GB            | 25d 2h 33m 4s  | -      | 2013/06/18 17:40:25 |   |
| 10 | DSLAM#3   | dslam   | 10.0.1.3   | 9          | $\Theta$   | 0          | -       | -      | -         | -       | -               | -           | -                  | -              | -      | -                   |   |
| 11 | DSLAM#2   | dslam   | 10.0.1.2   | 9          | $\Theta$   | $\Theta$   | -       | -      | -         | -       | -               | -           | -                  | -              | -      | -                   |   |
| 12 | DSLAM#1   | dslam   | 10.0.1.1   | 9          | $\Theta$   | $\Theta$   | -       | -      | -         | -       | -               | -           | -                  | -              | -      | -                   |   |
| 9  |           |         |            |            |            |            |         |        |           |         |                 | 12.16 GB    | 12.12 GB           |                | 17     |                     |   |

•EnGenius Access Points (1) are exclusively compatible with iBSG, that means you can change its configuration such as Channel, Tx Power, SSID Name, SSID Security and Isolation through NetFi device configurator without entering each device web-interface after deployed

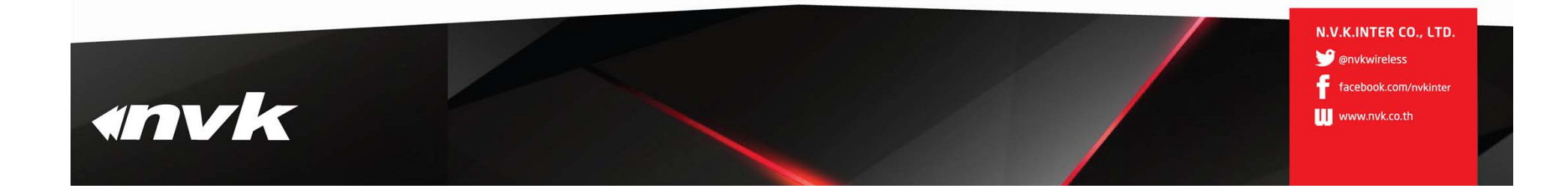

## **Device monitor**

#### Status - Device Maintenance Reboot 2.4Ghz Radio Nevice Configurator Channel/Frequency Ch7-(2.442) 🗸 22 dBm (158 mW) 🗸 Transmit Power Available Selected EX2200\_1 - (10.0.1.253) EX2200\_2 - (10.0.1.252) DSLAM#3 - (10.0.1.3) 5Ghz Radio Channel/Frequency DSLAM#2 - (10.0.1.2) DSLAM#1 - (10.0.1.1) Transmit Power 2.4Ghz SSID Enabled **√** #1 NVK\_Staff Name -> disabled V Hide (not broadcast) <-Authen/Encrypt WPA2 PSK (AES) Key/Passphrase Isolation (L2 isolation) enabled 🗸 VID 1 Solution Configurator Ok Close **IP Addrress** Name Status Result Nº Nº EAP-600\_1 10.0.1.241 processing ... EAP-600\_2 10.0.1.242 $\checkmark$ SUCCESS X EAP-600\_3 10.0.1.243 processing ... Nº Nº EAP-600\_4 10.0.1.244 processing ... Exit

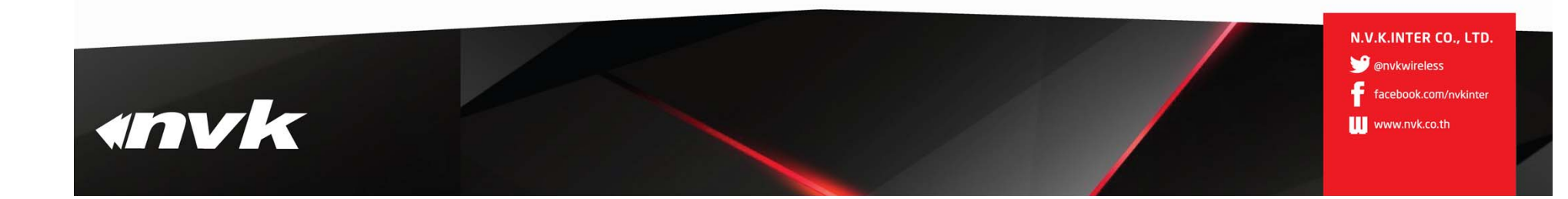

Client access

# LOGIN,LOGOUT

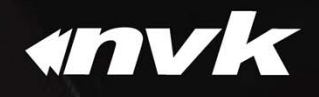

## **Client access**

• Login

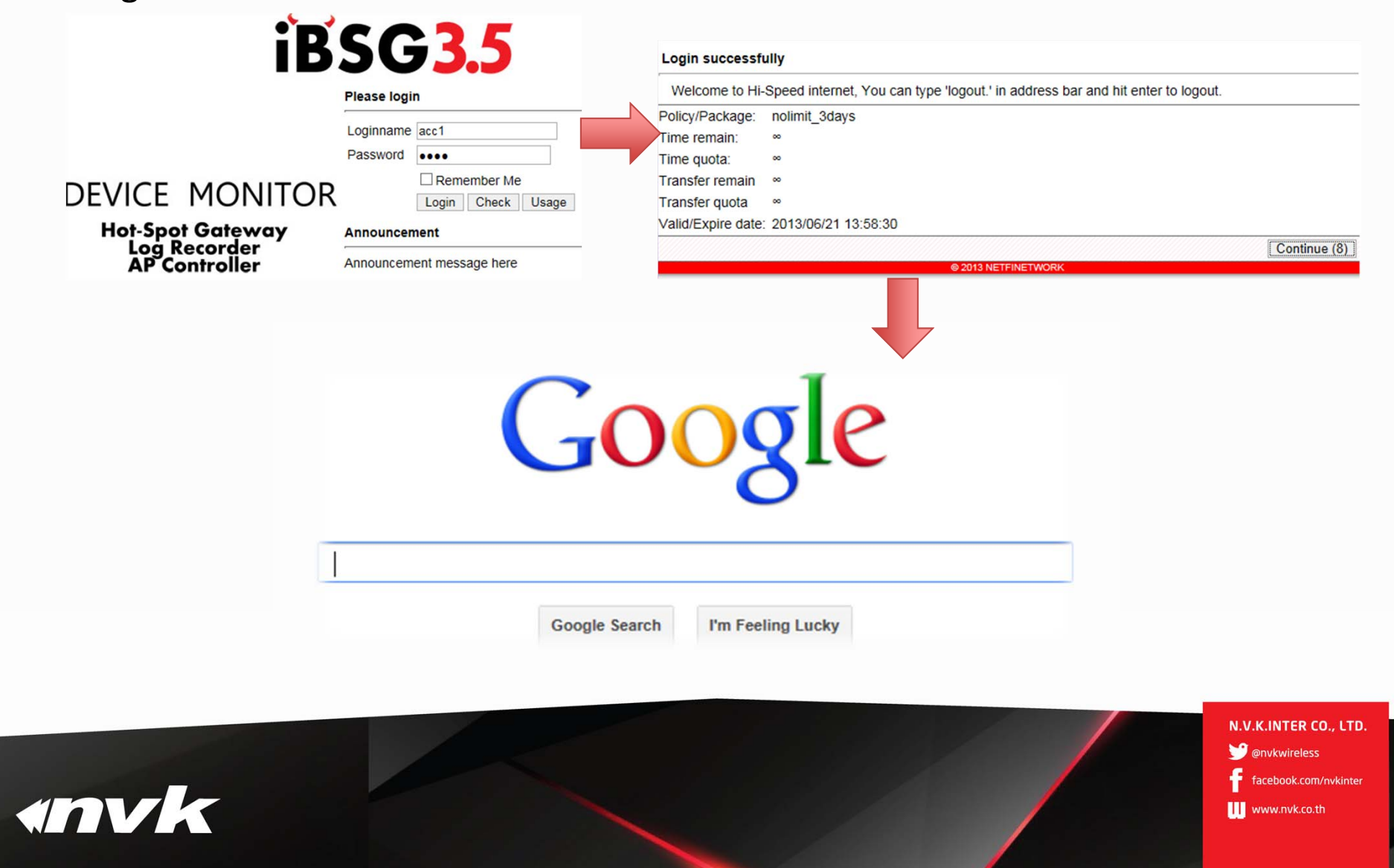

## **Client access**

• Logout

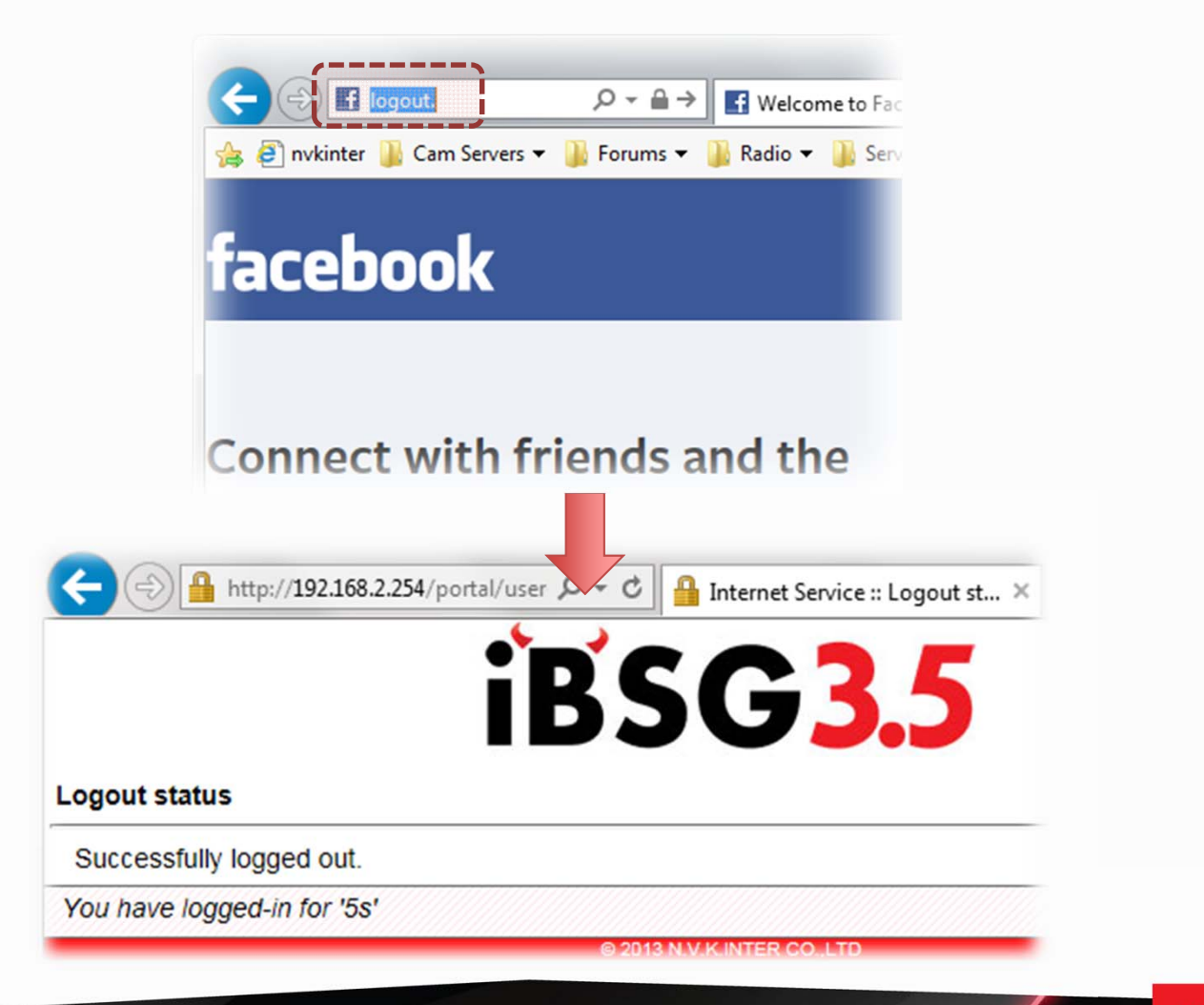

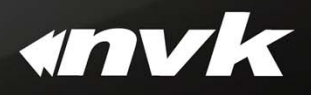

N.V.K.INTER CO., LTD.

www.nvk.co.th

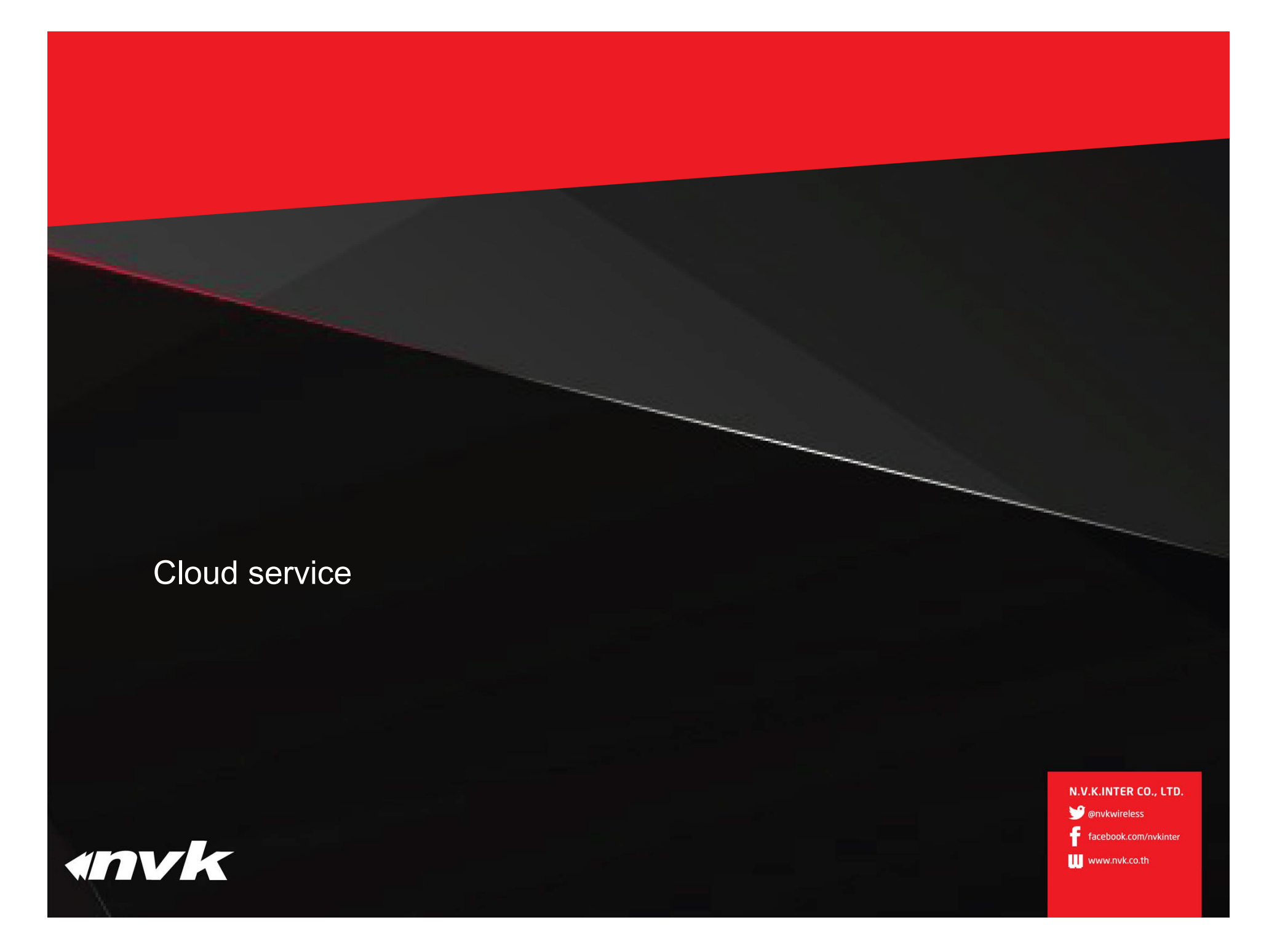

# Monitor

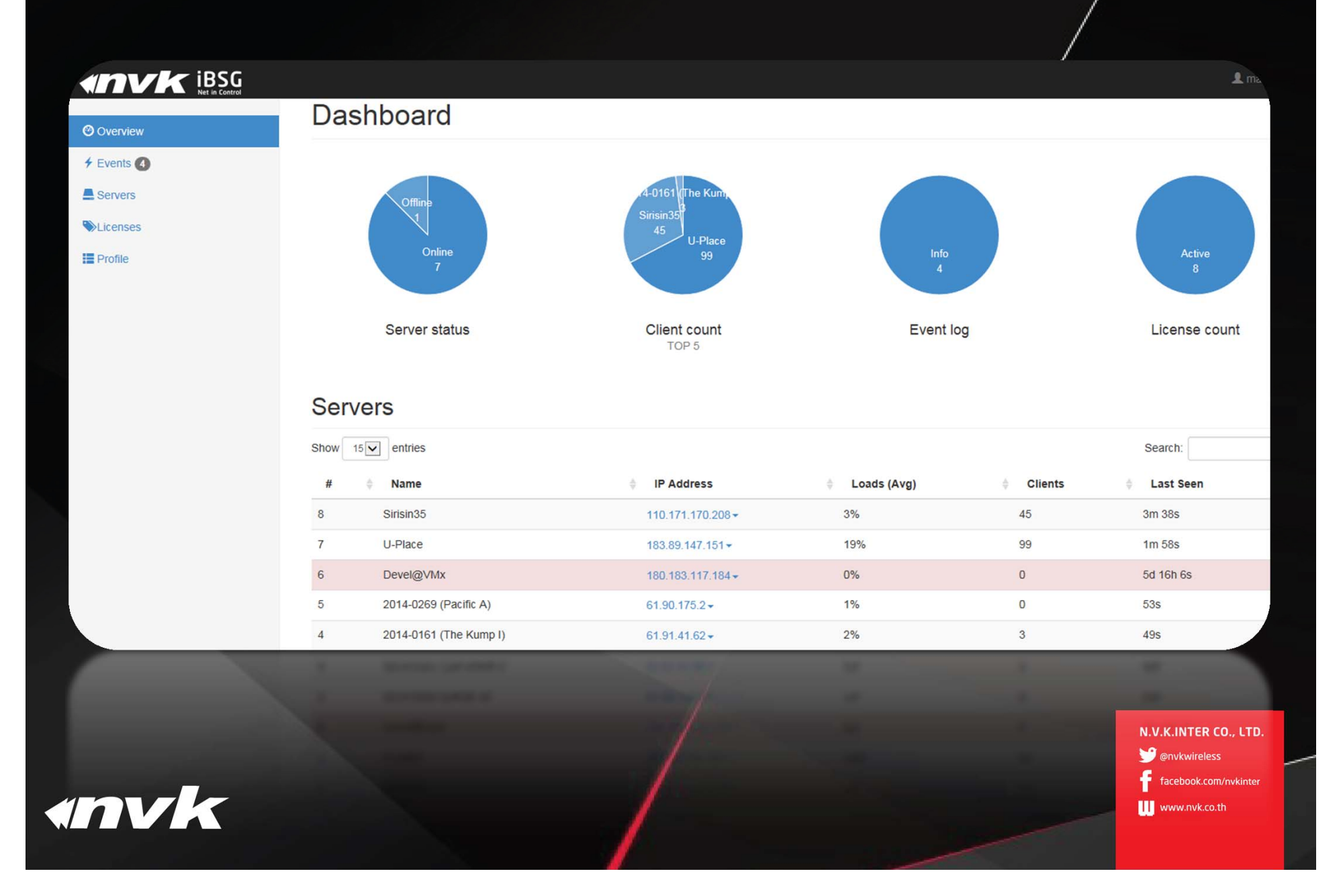

# Events

| Overview | Events                  |              |        |                |          |                                  |                                                                    |
|----------|-------------------------|--------------|--------|----------------|----------|----------------------------------|--------------------------------------------------------------------|
| Events 4 | Show 15 entries         |              |        |                |          | Search:                          |                                                                    |
| Servers  | # 🔶 Time                | Server       | Source | Event          | Severity | Status                           | ÷.                                                                 |
| Profile  | 1 14/03/2015 - 03:31:18 | Devel@Office | REMOTE | Server started | INFO     |                                  | ¢                                                                  |
| FIONE    | 4 13/03/2015 - 11:45:27 | Devel@Home   | REMOTE | Server started | INFO     | <b>•</b>                         | \$                                                                 |
|          | 3 13/03/2015 - 11:44:31 | Devel@Home   | REMOTE | Server halt    | INFO     |                                  | ¢                                                                  |
|          | 2 13/03/2015 - 11:41:21 | Devel@Home   | REMOTE | Server started | INFO     |                                  | \$                                                                 |
|          |                         | -            |        | -              |          | Previo                           | nus 1 Next<br>math Remove All                                      |
| nvk      |                         |              |        |                |          | N.V.K.<br>Ƴ @n<br>ff fac<br>₩ ww | INTER CO., LTD.<br>vkwireless<br>ebook.com/nvkinter<br>w.nvk.co.th |

# Maintenance

### 

Servers

Overview

+ Events

E Servers

Licenses

Profile

| 001  | 1010                    |                |                   |            |                  |            |      |
|------|-------------------------|----------------|-------------------|------------|------------------|------------|------|
| Show | 15 entries              |                |                   |            |                  | Search:    |      |
| #    | ÷ Name                  | Uptime         | IP Address        | Version    | Clients/Capacity | Last Seen  | \$   |
| 8    | Sirisin35 <del>↓</del>  | 6d 4h 26m 51s  | 110.171.170.208 - | 3.5-17beta | 45/200           | 3m 19s     |      |
| 7    | U-Place -               | 6d 4h 28m 15s  | 183.89.147.151 -  | 3.5-17beta | 100/200          | 1m 37s     |      |
| 6    | Devel@VMx -             | 1h 26m 39s     | 180.183.117.184 - | 3.5-17beta | 0/500            | 5d U-Place |      |
| 5    | 2014-0269 (Pacific A) - | 9d 19h 48m 39s | 61.90.175.2 -     | 3.5-17beta | 0/150            | 345        |      |
| 4    | 2014-0161 (The Kump I)+ | 3d 15h 21m 57s | 61.91.41.62 -     | 3.5-17beta | 3/150            | 285        | dmin |
| 3    | 2013-0075 (The Kump G)- | 10d 1h 6m      | 61.91.37.154-     | 3.5-17beta | 0/1000           | 3m 40s     |      |
| 2    | Devel@Home -            | 1d 10m 59s     | 49.49.251.36-     | 3.5-17beta | 0/150            | 4m 51s     |      |
| 1    | Devel@Office -          | 8h 25m 39s     | 110.78.162.42 -   | 3.5-17beta | 0/150            | 4m 29s     |      |
| 8    |                         |                |                   |            | 148              |            |      |
|      |                         |                |                   |            |                  |            |      |

Previous

👤 max@

N.V.K.INTER CO., LTD.

💕 @nvkwireless

facebook.com/nvkinter

www.nvk.co.th

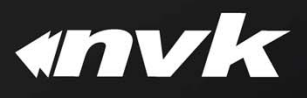